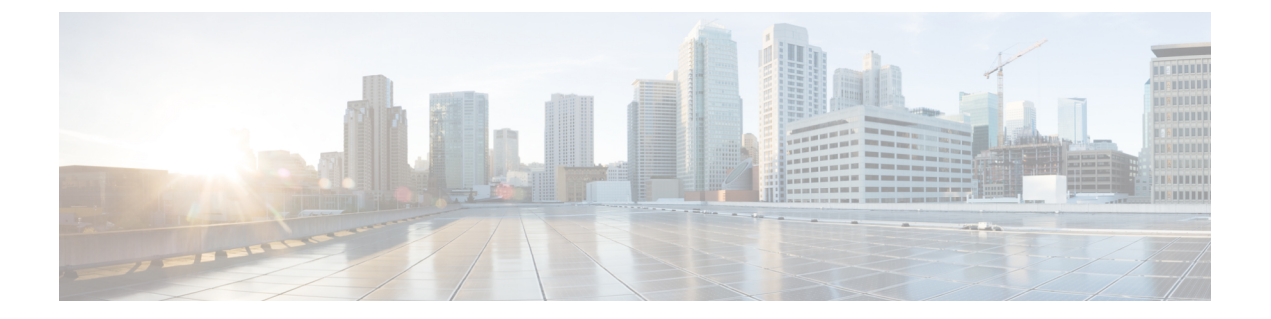

# ISE/ISE-PIC によるユーザの制御

次のトピックでは、ISE/ISE-PIC によりユーザ認識とユーザ制御を実行する方法について説明 します。

- ISE/ISE-PIC アイデンティティ ソース (1ページ)
- ISE/ISE-PIC のガイドラインと制限事項 (2ページ)
- ユーザ制御用 ISE/ISE-PIC の設定方法 (4ページ)
- ISE/ISE-PIC の設定 (7 ページ)
- ユーザ制御用 ISE/ISE-PIC の設定 (10 ページ)
- ISE/ISE-PIC アイデンティティ ソースのトラブルシューティング (12 ページ)
- ISE/ISE-PIC の履歴 (14 ページ)

# ISE/ISE-PIC アイデンティティ ソース

Cisco Identity Services Engine (ISE) または ISE Passive Identity Connector (ISE-PIC) の展開を Firepower システムと統合して、ISE/ISE-PIC をパッシブ認証に使用できます。

ISE/ISE-PIC は、信頼できるアイデンティティ ソースで、Active Directory(AD)、LDAP、 RADIUS、またはRSAを使用して認証するユーザに関するユーザ認識データを提供します。さ らに、Active Directory ユーザのユーザ制御を行えます。ISE/ISE-PIC は、ISE ゲスト サービス ユーザの失敗したログイン試行またはアクティビティは報告しません。

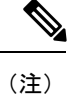

Firepower システムは IEEE 802.1x マシン認証を解析しませんが、802.1x ユーザ認証を解析しま す。ISE で 802.1x を使用している場合は、ユーザ認証を含める必要があります。802.1x マシン 認証は、ポリシーで使用できる FMC にユーザ ID を提供しません。

Cisco ISE/ISE-PIC の詳細については、*Cisco Identity Services Engine* 管理者ガイドおよび『*Identity Services Engine Passive Identity Connector (ISE-PIC) Installation and Administrator Guide*』を参照してください。

## ISE/ISE-PIC のガイドラインと制限事項

Firepowerシステムで ISE/ISE-PIC を構成する際に、このセクションで説明されているガイドラインを使用してください。

## ISE/ISE-PIC バージョンと設定の互換性

ご使用の ISE/ISE-PIC バージョンと設定は、次のように Firepower との統合や相互作用に 影響を与えます。

- ISE/ISE-PIC サーバと Firepower Management Center の時刻を同期します。そうしない と、システムが予期しない間隔でユーザのタイムアウトを実行する可能性があります。
- ISE または ISE-PIC データを使用してユーザ制御を実装するには、レルムの作成の説明に従って、pxGrid のペルソナを想定して ISE サーバのレルムを設定し有効にします。
- ISE サーバに接続する各 Firepower Management Center ホスト名は一意である必要があります。そうでない場合、Firepower Management Center のいずれかへの接続は廃棄されます。
- ISE のバージョン 2.0 パッチ 4 以降には、IPv6 対応エンドポイントのサポートが含ま れています。
- ISE の展開で ISE Endpoint Protection Service (EPS) が有効で設定されている場合は、 ISE 接続を使用して、相関ポリシー違反に関与している送信元または宛先ホストに対 する ISE EPS 修復を実行できます。
- ユーザの EPSStatus が変更された後でユーザの SGT を更新するように ISE の展開を設定した場合は、ISE EPS 修復により、Firepower Management Center 上の SGT も更新されます。
- ISE-PIC は、ISE 属性データを提供しないか、または ISE EPS の修復をサポートしま せん。

システムのこのバージョンと互換性がある特定のバージョンの ISE/ISE-PIC については、 『*Cisco Firepower Compatibility Guide*』を参照してください。

## ISE でのクライアントの認証

ISE サーバと Firepower Management Center の間の接続が成功するには、ISE でクライアントを手動で承認する必要があります。(通常、接続テスト用と ISE エージェント用の2つのクライアントがあります)。

『*Cisco Identity Services Engine Administrator Guide*』の「Managing users and external identity sources」の章で説明しているように、ISE で [新しいアカウントを自動的に承認 (Automatically approve new accounts)]を有効にすることもできます。

## セキュリティ グループ タグ (SGT)

セキュリティグループタグ(SGT)は、信頼ネットワーク内のトラフィックの送信元の 権限を指定します。Cisco ISE および Cisco TrustSecは、ネットワークに入るときに、セ キュリティグループアクセス(SGA)と呼ばれる機能を使用して、パケットに SGT 属性 を適用します。これらの SGTは、ISE または TrustSec 内のユーザの割り当てられたセキュ リティグループに対応します。ID ソースとして ISE を設定すると、Firepower システム は、これらの SGT を使用してトラフィックをフィルタリングできます。

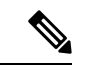

(注) ISE SGT 属性タグのみを使用してユーザ制御を実装する場合、ISE サーバのレルムを設定 する必要はありません。ISE SGT 属性条件は、関連するアイデンティティポリシーの有無 にかかわらずポリシーで設定できます。詳細については、ISE 属性条件の設定を参照して ください。

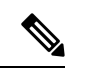

```
(注)
```

一部のルールでは、カスタム SGT 条件が ISE によって割り当てられなかった SGT 属性に タグ付けされたトラフィックを照合できます。これはユーザ制御とみなされず、アイデン ティティ ソースとして ISE/ISE-PIC を使用しない場合にのみ機能します。カスタム SGT 条件 を参照してください。

### ISE と高可用性

プライマリ Firepower Management Center が失敗すると、次の処理が行われます。

 スタンバイがプライマリに昇格するまで、セカンダリ Firepower Management Center ユーザデータベースは読み取り専用になります。

リポジトリに追加されたユーザ(Active Directory など)は Firepower Management Center にダウンロードされず、それらのユーザは[不明(Unknown)]と識別されます。

新しい SGT は使用されません。

 スタンバイがプライマリに昇格すると、すべての動作が正常に戻ります。つまり、 ユーザがダウンロードされ、SGTが使用され、可能な場合はユーザが識別されます。

ISE プライマリサーバが失敗した場合は、セカンダリをプライマリに手動で昇格させる必要があります。自動でフェールオーバーすることはありません。

### エンドポイントロケーション(Endpoint Location) (またはロケーションIP(Location IP))

[エンドポイント ロケーション(Endpoint Location)] 属性は、ISE によって識別される、 ユーザの認証に ISE を使用したネットワーク デバイスの IP アドレスです。

[エンドポイントロケーション (Endpoint Location)]([ロケーション IP (Location IP)]) に基づいてトラフィックを制御するには、アイデンティティポリシーを設定し、展開する 必要があります。 ISE 属性

ISE 接続を設定すると、ISE 属性データが Firepower Management Center データベースに入 力されます。ユーザ認識とユーザ制御に使用できる ISE 属性は、次のとおりです。 これ は、ISE-PIC ではサポートされません。

エンドポイント プロファイル(Endpoint Profile) (またはデバイス タイプ(Device Type))

[エンドポイントプロファイル (Endpoint Profile)]属性は、ISE によって識別されるユー ザのエンドポイントデバイス タイプです。

[エンドポイントプロファイル (Endpoint Profile)]([デバイス タイプ (Device Type)]) に基づいてトラフィックを制御するには、アイデンティティポリシーを設定し、展開する 必要があります。

## ユーザ制御用 ISE/ISE-PIC の設定方法

ISE/ISE-PICは、次の設定のいずれかで使用できます。

レルム、アイデンティティポリシー、および関連付けられたアクセスコントロールポリシーを使用。

レルムを使用して、ポリシー内のネットワーク リソースへのユーザ アクセスを制御しま す。ポリシーでは、ISE/ISE-PIC セキュリティ グループ タグ (SGT) のメタデータを引き 続き使用できます。

 アクセス コントロール ポリシーのみを使用。レルムまたはアイデンティティ ポリシーは 必要ありません。

SGT メタデータのみを使用してネットワーク アクセスを制御するには、この方法を使用 します。

## 関連トピック

レルムなしで ISE を設定する方法 (4 ページ) レルムを使用したユーザ制御用 ISE/ISE-PIC の設定方法 (5 ページ)

## レルムなしで ISE を設定する方法

このトピックでは、SGTタグを使用してネットワークへのアクセスを許可またはブロックでき るように ISE を設定するために必要なタスクの概要について説明します。

| スマート ライセ | 従来のライセンス | サポートされるデ           | サポートされるド | アクセス                                           |
|----------|----------|--------------------|----------|------------------------------------------------|
| ンス       |          | バイス                | メイン      | ( <b>Access</b> )                              |
| 任意 (Any) | Control  | 任意(NGIPSv を<br>除く) | 任意(Any)  | Administrator/Access<br>Admin/Network<br>Admin |

|       | コマンドまたはアクション                         | 目的                                                                                                    |
|-------|--------------------------------------|----------------------------------------------------------------------------------------------------|
| ステップ1 | ISE/ISE-PIC からシステム証明書をエク<br>スポートします。 | 証明書は、ISE/ISE-PIC pxGrid、モニタ<br>リング(MNT)サーバ、およびFMCの<br>間で安全に接続するために必要です。<br>FMCで使用するための ISE/ISE-PIC サー<br>バからの証明書のエクスポート(7<br>ページ)を参照してください                                |
| ステップ2 | ISE/ISE-PIC アイデンティティ ソースを<br>作成します。  | ISE/ISE-PIC アイデンティティ ソースを<br>使用すると、ISE/ISE-PIC によって提供<br>されるセキュリティ グループ タグ<br>(SGT)を使用してユーザ アクティビ<br>ティを制御できます。ユーザ制御用<br>ISE/ISE-PIC の設定 (10ページ)を参<br>照してください。            |
| ステップ3 | アクセス コントロール ルールを作成し<br>ます。           | アクセス コントロール ルールは、トラ<br>フィックがルール基準に一致する場合に<br>実行するアクション(許可またはブロッ<br>クなど)を指定します。アクセス コン<br>トロール ルール内の一致基準として、<br>送信元の SGT メタデータを使用できま<br>す。アクセス コントロール ルールの概<br>要を参照してください。 |
| ステップ4 | 管理対象デバイスにアクセスコントロー<br>ル ポリシーを展開します。  | ポリシーを有効にするには、事前に管理<br>対象デバイスに展開しておく必要があり<br>ます。設定変更の展開を参照してくださ<br>い。                                                                                                    |

手順

## 次のタスク

FMC で使用するための ISE/ISE-PIC サーバからの証明書のエクスポート (7ページ)

## レルムを使用したユーザ制御用 ISE/ISE-PIC の設定方法

| スマート ライセ | 従来のライセンス | サポートされるデ           | サポートされるド | アクセス                                           |
|----------|----------|--------------------|----------|------------------------------------------------|
| ンス       |          | バイス                | メイン      | ( <b>Access</b> )                              |
| 任意(Any)  | Control  | 任意(NGIPSv を<br>除く) | 任意(Any)  | Administrator/Access<br>Admin/Network<br>Admin |

## 始める前に

このトピックでは、ユーザ制御用 ISE/ISE-PIC を設定し、ユーザまたはグループによるネット ワークへのアクセスを許可またはブロックできるようにするために必要なタスクの概要につい て説明します。ユーザおよびグループは、レルムがサポートされているサーバに記載されてい る任意のサーバに保存できます。

## 手順

|       | コマンドまたはアクション                         | 目的                                                                                                    |
|-------|--------------------------------------|----------------------------------------------------------------------------------------------------|
| ステップ1 | ISE/ISE-PIC からシステム証明書をエク<br>スポートします。 | 証明書は、ISE/ISE-PIC pxGrid、モニタ<br>リング(MNT)サーバ、およびFMCの<br>間で安全に接続するために必要です。<br>FMCで使用するための ISE/ISE-PICサー<br>バからの証明書のエクスポート(7<br>ページ)を参照してください                       |
| ステップ2 | レルムを作成します。                           | レルムの作成は、選択したユーザおよび<br>グループによるネットワークへのアクセ<br>スを制御するためにのみ必要です。<br>レルムの作成を参照してください。                                                                                |
| ステップ3 | ユーザおよびグループをダウンロード<br>し、レルムを有効にします。   | ユーザおよびグループをダウンロードす<br>ると、それらをアクセス コントロール<br>ルールで使用できるようになります。<br>ユーザとグループのダウンロードを参照<br>してください。                                                                  |
| ステップ4 | ISE/ISE-PIC アイデンティティ ソースを<br>作成します。  | ISE/ISE-PIC アイデンティティ ソースを<br>使用すると、ISE/ISE-PIC によって提供<br>されるセキュリティ グループ タグ<br>(SGT)を使用してユーザ アクティビ<br>ティを制御できます。ユーザ制御用<br>ISE/ISE-PIC の設定 (10 ページ)を参<br>照してください。 |
| ステップ5 | アイデンティティ ポリシーを作成しま<br>す。             | アイデンティティポリシーは、1つ以上<br>のアイデンティティ ルールのコンテナ<br>です。アイデンティティ ポリシーの作<br>成を参照してください。                                                                                   |
| ステップ6 | アイデンティティルールを作成します。                   | アイデンティティ ルールは、ユーザお<br>よびグループによるネットワークへのア<br>クセスを制御するためにレルムがどのよ<br>うに使用されるかを指定します。アイデ<br>ンティティ ルールの作成を参照してく<br>ださい。                                              |

|               | コマンドまたはアクション                              | 目的                                                                                                    |
|---------------|-------------------------------------------|----------------------------------------------------------------------------------------------------|
| ステップ <b>1</b> | アクセス コントロール ポリシーとアイ<br>デンティティポリシーを関連付けます。 | これにより、アクセス コントロール ポ<br>リシーがレルム内のユーザとグループを<br>使用できるようになります。                                                                                                    |
| ステップ8         | アクセス コントロール ルールを作成し<br>ます。                | アクセス コントロール ルールは、トラ<br>フィックがルール基準に一致する場合に<br>実行するアクション(許可またはブロッ<br>クなど)を指定します。アクセス コン<br>トロール ルール内の一致基準として、<br>送信元の SGT メタデータを使用できま<br>す。アクセス コントロール ルールの概<br>要を参照してください。 |
| ステップ <b>9</b> | 管理対象デバイスにアクセスコントロー<br>ル ポリシーを展開します。       | ポリシーを有効にするには、事前に管理<br>対象デバイスに展開しておく必要があり<br>ます。設定変更の展開を参照してくださ<br>い。                                                                                                    |

## 次のタスク

FMC で使用するための ISE/ISE-PIC サーバからの証明書のエクスポート (7ページ)

## ISE/ISE-PIC の設定

次のトピックでは、FMC のアイデンティティ ポリシーで使用するように ISE/ISE-PIC サーバ を設定する方法について説明します。

FMC での認証を行うには、ISE/ISE-PIC サーバから証明書をエクスポートする必要があります。

## 関連トピック

FMC で使用するための ISE/ISE-PIC サーバからの証明書のエクスポート (7ページ)

## FMCで使用するための ISE/ISE-PIC サーバからの証明書のエクスポート

ここでは、次のことを行う方法について説明します。

• ISE/ISE-PIC サーバからシステム証明書をエクスポートします。

これらの証明書は、ISE/ISE-PICサーバに安全に接続するために必要です。ISEシステムの 設定に応じ、次のうち1つまたは最大3つの証明書をエクスポートする必要があります。

- pxGrid サーバ用の証明書
- ・モニタリング (MNT) サーバ用の証明書
- ・FMC 用の証明書(秘密キーを含む)

•これらの証明書を FMC にインポートします。

### 関連トピック

システム証明書のエクスポート (8 ページ) ISE/ISE-PIC 証明書のインポート (9 ページ)

## システム証明書のエクスポート

選択したシステム証明書とその証明書に関連付けられている秘密キーをエクスポートできま す。証明書とその秘密キーをバックアップ用にエクスポートする場合は、それらを必要に応じ て後で再インポートできます。

#### 始める前に

次のタスクを実行するには、スーパー管理者またはシステム管理者である必要があります。

### 手順

- ステップ1 [管理(Administration)]>[システム(System)]>[証明書(Certificates)]>[システム証明書 (System Certificates)]を選択します。
- **ステップ2** エクスポートする証明書の横にあるチェックボックスをオンにし、[エクスポート(Export)] をクリックします。
- **ステップ3** 証明書のみをエクスポートするか、証明書と証明書に関連付けられている秘密キーをエクス ポートするかを選択します。
  - ヒント 値が公開される可能性があるため、証明書に関連付けられている秘密キーのエクス ポートは推奨しません。秘密キーをエクスポートする必要がある場合(たとえば、ワ イルドカードシステム証明書をエクスポートしてノード間通信用に他のノードにイン ポートする場合)は、その秘密キーの暗号化パスワードを指定します。このパスワー ドは、証明書を別の Cisco ISE ノードにインポートするときに指定して、秘密キーを 復号化する必要があります。
- ステップ4 秘密キーをエクスポートする場合は、パスワードを入力します。パスワードは、8 文字以上に する必要があります。
- **ステップ5** [エクスポート (Export)]をクリックして、クライアントブラウザを実行しているファイルシ ステムに証明書を保存します。

証明書のみをエクスポートする場合、証明書は Privacy Enhanced Mail 形式で保存されます。証 明書と秘密キーの両方をエクスポートする場合、証明書は Privacy Enhanced Mail 形式の証明書 と暗号化された秘密キー ファイルを含む.zip ファイルとしてエクスポートされます。

## ISE/ISE-PIC 証明書のインポート

この手順は任意です。ユーザ制御用 ISE/ISE-PIC の設定 (10 ページ) で説明されているよう に、ISE/ISE-PIC アイデンティティソースを作成するときに ISE サーバ証明書をインポートす ることもできます。

#### 始める前に

システム証明書のエクスポート (8ページ)の説明に従って、ISE/ISE-PIC サーバから証明書 をエクスポートします。証明書とキーは、FMC へのログイン元のマシンに存在している必要 があります。

次の2種類の証明書オブジェクトをインポートします。

- ISE/ISE-PIC で認証するための FMC の内部証明書と秘密キー。
- pxGridおよびISEモニタリング(MNT)サーバ用の1つ以上の信頼できる認証局(CA)。

## 手順

- **ステップ1** FMC にまだログインしていない場合はログインします。
- ステップ2 [オブジェクト(Objects)] > [オブジェクト管理(Object Management)] をクリックします。

ステップ3 [PKI] を展開します。

- ステップ4 [内部証明書(Internal Cert)]をクリックします。
- **ステップ5** [内部証明書の追加(Add Internal Cert)]をクリックします。
- **ステップ6** 画面の指示に従って、証明書と秘密キーをインポートします。
- ステップ7 [信頼できるCA(Add Trusted CAs)]をクリックします。
- ステップ8 [信頼できるCAの追加(Add Trusted CA)]をクリックします。
- ステップ9 画面の指示に従って、pxGrid サーバ証明書をインポートします。
- ステップ10 必要に応じ、上記の手順を繰り返して MNT サーバの信頼できる CA をインポートします。

#### 次のタスク

ユーザ制御用 ISE/ISE-PIC の設定 (10 ページ)

これは、ISE/ISE-PICシステムのセットアップ方法に応じ、2つの個別の証明書である場合と1つの証明書である場合があります。

## ユーザ制御用 ISE/ISE-PIC の設定

| スマート ライセ | 従来のライセンス | サポートされるデ | サポートされるド | アクセス                                   |
|----------|----------|----------|----------|----------------------------------------|
| ンス       |          | バイス      | メイン      | ( <b>Access</b> )                      |
| 任意 (Any) | 任意(Any)  | 任意(Any)  | グローバルだけ  | Admin/Access<br>Admin/Network<br>Admin |

#### 始める前に

- Microsoft Active Directory サーバまたはサポート対象の LDAP サーバからユーザ セッションを取得するには、レルムの作成の説明に従って、pxGridペルソナを想定し、ISE サーバのレルムを設定して有効にします。
- ISE または ISE-PIC への接続を設定します。詳細については、ISE/ISE-PIC アイデンティ ティ ソース (1ページ) およびISE/ISE-PIC 設定フィールド (11ページ) を参照してく ださい。
- ISE/ISE-PIC サーバから証明書をエクスポートし、必要に応じて、FMC で使用するための ISE/ISE-PIC サーバからの証明書のエクスポート (7ページ)の説明に従って証明書を FMC にインポートします。

## 手順

- ステップ1 Firepower Management Center にログインします。
- ステップ2 [System] > [Integration] をクリックします。
- ステップ3 [アイデンティティの送信元 (Identity Sources)] タブをクリックします。
- **ステップ4** [サービスタイプ (Service Type)] で [Identity Services Engine] をクリックし、ISE 接続を有効に します。
  - (注) 接続を無効にするには、[なし(None)]をクリックします。
- **ステップ5** [プライマリ ホスト名/IP アドレス (Primary Host Name/IP Address)]、およびオプションで [セ カンダリ ホスト名/IP アドレス (Secondary Host Name/IP Address)]を入力します。
- ステップ6 [pxGrid サーバ CA (pxGrid Server CA)]および [MNT サーバ CA (MNT Server CA)]リストから該当する認証局を、[FMC サーバ証明書 (FMC Server Certificate)]リストから適切な証明書 をそれぞれクリックします。また、追加アイコン (☉) をクリックして証明書を追加すること もできます。
  - (注) [FMC サーバ証明書(FMC Server Certificate)]には、clientAuth 拡張キー使用値が含 まれている必要があります。そうでない場合、拡張キー使用値は含まれていてはなり ません。

ステップ7 (オプション) CIDR ブロック表記を使用して [ISE ネットワーク フィルタ (ISE Network Filter)] を入力します。

## ステップ8

ステップ9 接続をテストするには、[テスト (Test)]をクリックします。

テストが失敗した場合、接続障害に関する詳細については、[その他のログ(Additional Logs)] をクリックします。

#### 次のタスク

- アイデンティティポリシーの作成の説明に従い、アイデンティティポリシーを使用して、 制御するユーザおよびその他のオプションを指定します。
- アクセス制御への他のポリシーの関連付けの説明に従って、アイデンティティルールをアクセスコントロールポリシーに関連付けます。このポリシーは、トラフィックをフィルタし、オプションで検査します。
- ・設定変更の展開の説明に従って、使用するアイデンティティポリシーとアクセスコントロールポリシーを管理対象デバイスに展開します。
- ワークフローの使用の説明に従って、ユーザアクティビティをモニタします。

### 関連トピック

ISE/ISE-PIC アイデンティティ ソースのトラブルシューティング (12 ページ) 信頼できる認証局オブジェクト 内部証明書オブジェクト

## ISE/ISE-PIC 設定フィールド

次のフィールドを使用して ISE/ISE-PIC への接続を設定します。

## プライマリおよびセカンダリ ホスト名/IP アドレス(Primary and Secondary Host Name/IP Address)

プライマリ(およびオプションでセカンダリ)pxGrid ISE サーバのホスト名または IP アドレス。

指定するホスト名により使用されるポートには、ISE と Firepower Management Center の両 方から到達可能である必要があります。

## pxGrid サーバ CA (pxGrid Server CA)

pxGrid フレームワークの認証局。展開にプライマリとセカンダリの pxGrid ノードがある 場合、両方のノードの証明書が同じ認証局によって署名されている必要があります。

### MNT サーバ CA (MNT Server CA)

ー括ダウンロード実行時の ISE 証明書の認証局。展開にプライマリとセカンダリの MNT ノードがある場合、両方のノードの証明書が同じ認証局によって署名されている必要があ ります。

## FMC サーバ証明書(FMC Server Certificate)

ISE/ISE-PIC への接続時、または一括ダウンロードの実行時に Firepower Management Center が ISE/ISE-PIC に提供する必要がある証明書およびキー。

(注) [FMC サーバ証明書(FMC Server Certificate)]には、clientAuth 拡張キー使用値が含まれている必要があります。そうでない場合、拡張キー使用値は含まれていてはなりません。

### ISE ネットワーク フィルタ (ISE Network Filter)

オプションのフィルタで、ISE が Firepower Management Center にレポートするデータを制 限するために設定できます。ネットワークフィルタを指定する場合、ISE はそのフィルタ 内のネットワークからデータをレポートします。次の方法でフィルタを指定できます。

- ・任意(Any)のフィルタを指定する場合はフィールドを空白のままにします。
- ・CIDR 表記を使用して単一の IPv4 アドレス ブロックを入力します。
- CIDR 表記を使用して IPv4 アドレス ブロックのリストをカンマで区切って入力します。

(注)

このバージョンの Firepower システムは、ISE のバージョンに関係なく、IPv6 アドレスを 使用したフィルタリングをサポートしません。

## 関連トピック

信頼できる認証局オブジェクト 内部証明書オブジェクト

# ISE/ISE-PIC アイデンティティ ソースのトラブルシュー ティング

関連の他のトラブルシューティングについては、レルムとユーザのダウンロードのトラブル シュートおよびユーザ制御のトラブルシューティングを参照してください。

ISE または ISE-PIC 接続に問題が起こった場合は、次のことを確認してください。

• ISE と FirePOWER システムを正常に統合するには、ISE 内の pxGrid アイデンティティマッ ピング機能を有効にする必要があります。

- プライマリサーバが失敗した場合は、セカンダリをプライマリに手動で昇格させる必要があります。自動でフェールオーバーすることはありません。
- ISE サーバと Firepower Management Center の間の接続が成功するには、ISE でクライアントを手動で承認する必要があります。(通常、接続テスト用とISE エージェント用の2つのクライアントがあります)。

『*Cisco Identity Services Engine Administrator Guide*』の「Managing users and external identity sources」の章で説明しているように、ISE で [新しいアカウントを自動的に承認 (Automatically approve new accounts)]を有効にすることもできます。

- [FMC サーバ証明書(FMC Server Certificate)]には、[clientAuth] 拡張キー使用値が含まれている必要があります。そうでない場合、拡張キー使用値は含まれていてはなりません。
- ISE サーバの時刻は、Firepower Management Center の時刻と同期している必要があります。 アプライアンスが同期されていないと、予想外の間隔でユーザのタイムアウトが実行され る可能性があります。
- ・展開にプライマリとセカンダリのpxGridノードが含まれている場合は、
  - 両方のノードの証明書が、同じ認証局によって署名される必要があります。
  - ホスト名により使用されるポートが、ISE サーバと Firepower Management Center の両 方により到達可能である必要があります。
- •展開にプライマリとセカンダリの MNT ノードがある場合、両方のノードの証明書が同じ 認証局によって署名されている必要があります。

ISE または ISE-PIC によって報告されるユーザ データに関する問題が発生した場合は、次の点 に注意してください。

- システムはデータがまだデータベースにないISEユーザのアクティビティを検出すると、 サーバからそれらに関する情報を取得します。ISEユーザから見えるアクティビティは、 システムがユーザのダウンロードで情報の取得に成功するまでアクセスコントロールルー ルで処理されず、Webインターフェイスに表示されません。
- LDAP、RADIUS、または RSA ドメイン コントローラで認証された ISE ユーザに対する ユーザ制御は実行できません。
- Firepower Management Center は、ISE ゲストサービスユーザのユーザデータを受信できません。
- ISE が TS エージェントと同じユーザをモニタした場合、Firepower Management Center は TS エージェントのデータを優先します。TS エージェントと ISE が同じ IP アドレスによる 同一のアクティビティを報告した場合は、TS エージェントのデータのみが Firepower Management Center に記録されます。
- ・使用する ISE バージョンと構成は、Firepower システムでの ISE の使用方法に影響を与えます。詳細については、ISE/ISE-PIC アイデンティティ ソース (1ページ)を参照してください。

- Firepower Management Center に高可用性を設定しており、プライマリに障害が発生した場合は、ISE/ISE-PICのガイドラインと制限事項(2ページ)のISE と高可用性に関する項を参照してください。
- ISE-PIC は ISE 属性のデータを提供しません。
- ISE-PIC は ISE EPS の修復を実行できません。
- アクティブ FTP セッションは、イベントの Unknown ユーザとして表示されます。これは 正常な処理です。アクティブ FTP では、(クライアントではない)サーバが接続を開始 し、FTP サーバには関連付けられているユーザ名がないはずだからです。アクティブ FTP の詳細については、RFC 959 を参照してください。

サポートされている機能に問題がある場合は、ISE/ISE-PIC アイデンティティ ソース (1ページ) で詳細を参照してバージョンの互換性を確認してください。

| 機能              | バージョン (Version) | 詳細                                                                                                    |
|-----------------|-----------------|----------------------------------------------------------------------------------------------------|
| ISE-PIC との統合    | 6.2.1           | ISE-PIC のデータを使用できるように<br>なりました。                                                                                                    |
| ユーザ制御用の SGT タグ。 | 6.2.0           | ISE セキュリティ グループ タグ<br>(SGT) データに基づいてユーザ制御<br>を実行するために、レルムまたはアイ<br>デンティティポリシーを作成する必要<br>がなくなりました。                                                                                                    |
| ISE との統合。       | 6.0             | 導入された機能。シスコの Platform<br>Exchange Grid (PxGrid) に登録するこ<br>とで、Firepower Management Center で<br>追加のユーザ データ、デバイス タイ<br>プデータ、デバイスロケーションデー<br>タ、およびセキュリティ グループ タ<br>グ (SGT:ネットワークアクセスコン<br>トロールを提供するために ISE によっ<br>て使用される方式) をダウンロードで<br>きます。 |

## ISE/ISE-PIC の履歴